# Danke- & Logout-Seite Editor für Gambio

Benutzerhandbuch

# Inhaltsverzeichnis

| Hilfethemen zum Danke-Seite-Editor                                | 3   |
|-------------------------------------------------------------------|-----|
| ? Video-Tutorial (De-)Installation & Konfiguration                | 3   |
| Installation in Ihrem Gambio-Shop                                 | 3   |
| Danke-Seite bearbeiten                                            | 4   |
| Logout-Seite bearbeiten                                           | 8   |
| Personalisierung mit Variablen                                    | 8   |
| Deinstallation                                                    | 9   |
| Personalisierung von Bestellung-Danke- & Logout-Seite in Gambio 1 | . 0 |
| Praktisches Beispiel 1                                            | .1  |
| Bedingungen für Inhalte auf der Gambio-Danke-Seite 1              | .2  |
| Bedingungen in der Übersicht 1                                    | .2  |
| Xte Bestellung 1                                                  | .3  |
| Zahlungsweisen 1                                                  | .3  |
| Weitere Bedingungen in den Textblöcken 1                          | .4  |
| Logout-Seite bearbeiten 1                                         | .5  |
| Die Standard-Logout-Seite 1                                       | .5  |
| Feature im Danke-Seite-Editor    1                                | 6   |
| So funktioniert's 1                                               | .7  |
| Modul bestellen 1                                                 | . 8 |

# (De-)Installation und Anwendung des Danke-Seite-Editors für Gambio

Online-Version:

https://www.werbe-markt.de/danke-seite-editor-fuer-gambio-installation-und-anleitungen.php

Sowohl die Installation des <u>Danke-Seite-Editors in Ihrem Gambio-Shop</u>, als auch die Konfiguration der "Wir danken Ihnen für Ihren Online-Einkauf!"-Seite und Deinstallation des Moduls sind denkbar unkompliziert. Folgen Sie einfach den Schritten in nachfolgenden Anleitungen.

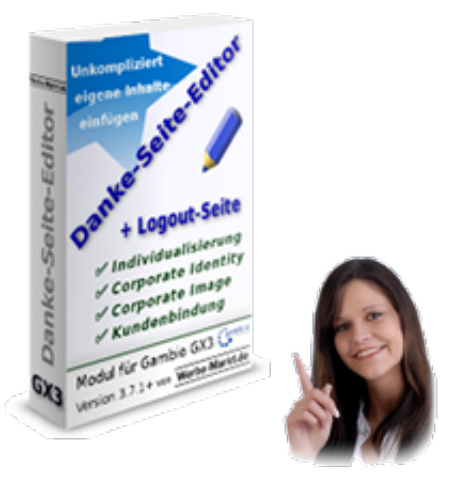

# ? Video-Tutorial (De-)Installation & Konfiguration

Der Dauer des Videos können Sie bereits entnehmen, wie einfach das Modul in Ihrem Gambio-Shop einzurichten, die Danke-Seite zu bearbeiten und das Modul bei Bedarf auch wieder zu entfernen ist.

# **Installation in Ihrem Gambio-Shop**

Das Modul überschreibt weder in Ihrem Gambio-Shop bereits vorhandene Dateien, noch verändert es Gambios Datenbank-Tabellen. Der Hinweis auf ein vorheriges, vollständiges Backup Ihres Onlineshops ist zwar obligatorisch. De facto ist es bei etwaigen Problem jedoch deutlich effizienter, das Modul zu deinstallieren, statt ein Backup einzuspielen.

Möchten Sie die Installation nicht selbst vornehmen? Dann kommen Sie gerne auf unser Angebot zurück, die <u>Installation des Moduls in Ihrem Gambio-Shop kostenlos</u> für Sie zu übernehmen.

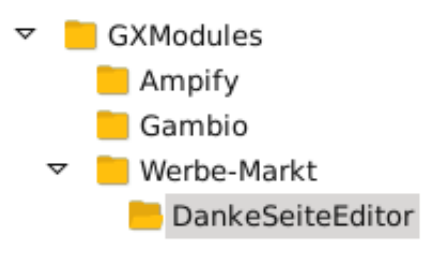

Die eigentliche Installation des Danke-Seite-Editors in Gambio erfolgt in fünf einfachen Schritten:

- 1. Modul als Zip-Paket herunterladen
- 2. Zip-Datei entpacken
- 3. Verzeichnis Werbe-Markt aus dem Zip-Paket via FTP-Programm (z.B. FileZilla) in das Verzeichnis GXModules Ihrer Gambio-Installation laden
- 4. Im Gambio-Backend unter Toolbox > Cache den Cache für Modulinformationen leeren

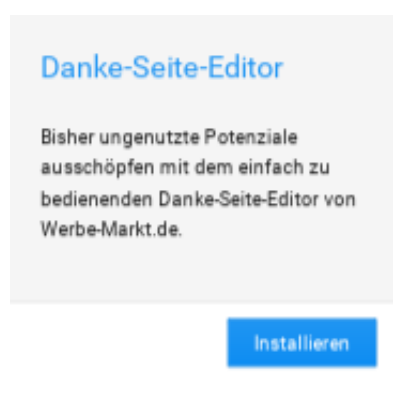

5.

Weiterhin im Gambio-Adminbereich unter *Module > Modul-Center* das neue Modul Danke-Seite-Editor anklicken. Anschließend den *Installieren*-Button betätigen.

Nach Durchführung der genannten Schritte ist das Modul installiert und Sie können mit der Bearbeitung der Danke- oder Logout-Seite fortfahren.

## **Danke-Seite bearbeiten**

Gambio bietet bereits im Content-Manager die Möglichkeit, eigene Inhalte zu erstellen. Diese Eigenschaft macht sich das Modul zunutze. Denn es fehlt lediglich die Option, erstellte Elemente unkompliziert an der gewünschten Stelle in Ihrem Onlineshop zu positionieren.

### Inhalte erstellen

Handbuch, Stand: 01.12.2019

| GAMBIO ADMIN                           |                                 |
|----------------------------------------|---------------------------------|
| ♥ Favs                                 | Content Manager Seiten Elemente |
| 🐂 Bestellungen                         | N.                              |
| 📽 Kunden                               | Startseite                      |
| <b>G</b> Google                        |                                 |
| 🚠 Artikel                              | Freier Inhalt 1                 |
| 🎾 Darstellung                          | Freier Inhalt 2                 |
| Template-Einstellungen<br>Logo Manager | Freier Inhalt 3                 |
| Teaser-Slider<br>Content Manager       | Index                           |
| Shop online/offline                    | Index (Mitte)                   |
| Bild-Optionen                          | Index (unten)                   |

Textblöcke, Bilder, Formulare oder Videos für Ihre Checkout-Success- bzw. hier gerne "Bestellung-Danke-Seite" genannt, erstellen Sie mit Gambios Bordmitteln. Dazu finden Sie im Admin-Menüpunkt *Darstellung* den Untermenüpunkt *Content-Manager*. In diesem wiederum wählen Sie aus der horizontalen Navigation den Reiter *Elemente* und scrollen ganz nach unten zur Tabelle mit der Überschrift *Sonstige*.

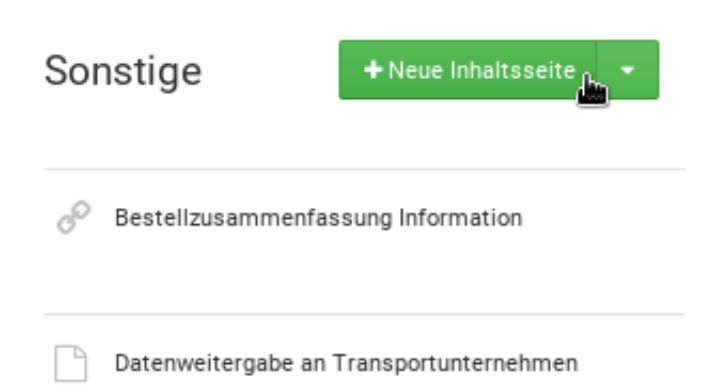

Die unter *Sonstige* angelegten Inhalte sind exakt die, die Ihnen zur Einbindung in die Checkout-Danke-Seite zur Verfügung stehen. Betätigen Sie die grün hinterlegte Schaltfläche *Neue Inhaltsseite*, um einen neuen Block zu erstellen.

Lassen Sie sich von der falschen Bezeichnung "Inhaltsseite" nicht irritieren. Bitte beachten Sie außerdem, dass durch das reine Anlegen eines neuen Textblocks dieser nicht automatisch in Ihrem Onlineshop erscheint.

| Interner Name: Wir lieben Sie!                                            |
|---------------------------------------------------------------------------|
| Überschrift:                                                              |
| sichtbar:                                                                 |
| Inhalt:<br>Text HTML<br>Quellcode Q @ & @ @ @ @ @ @ @ @ @ @ @ @ @ @ @ @ @ |
| 4                                                                         |

Die Einzelheiten des WYSIWYG-Editors zu beschreiben würde an dieser Stelle den Rahmen sprengen. Beachten Sie aber bitte folgende Zusammenhänge des Elements im Content-Manager mit dem Dankebzw. Logout-Seite-Editor:

- Der interne Name dient bei der Zusammenstellung der Inhalte auf Ihrer Bestellung-Danke-Seite zur Wiedererkennung des Inhalts. Vergeben Sie also einen prägnanten Namen, bei dem Sie gleich wissen, um welchen Inhaltsblock es sich handelt.
- Die Angabe einer Überschrift ist nicht erforderlich, da das Modul sie ignoriert. Wenn Sie Ihren Contentblock mit einer Überschrift versehen möchten, fügen Sie diese bitte direkt in den Inhalt ein.
- Das Modul wertet die getroffene Auswahl bei *sichtbar* nicht aus, da Sie direkt im Konfigurator entscheiden, welche Inhalte sichtbar sein sollen.

### Inhalte platzieren

| 🎾 Darstellung          |
|------------------------|
| Template-Einstellungen |
| Logo Manager           |
| Teaser-Slider          |
| Content Manager        |
| Shop online/offline    |
| Banner Manager         |
| Bild-Optionen          |
| Danke-Seite            |
| Logout-Seite           |

Haben Sie alle für Ihre Bestellung-Danke-Seite gewünschten Inhalte erstellt? Dann wechseln Sie zum Danke-Seite-Konfigurator. Diesen finden Sie im Gambio-Admin-Menü unter *Darstellung* > *Danke-Seite*.

Der Danke-Seite-Editor ist so einfach aufgebaut wie bedienbar. Er besteht aus zwei Spalten: Links sehen Sie als *Verfügbare Inhalte* eine Auflistung der internen Namen im vorangegangenen Schritt erstellter Inhaltsblöcke. Mittels Klick fügen Sie einzelne Blöcke der rechten Spalte, d.h. Ihrer Danke-Seite hinzu. Danke-Seite-Editor Verfügbare-Inheite Danke-Seite Datenweitergabe an 0 Wir lieben Sie! Transportunternehmen 0 Das tun wir wirklich! Schön 0 Ihre Meinung 0 Bestellzusammenfassung Information an ke-Seite-Editor von Weibe-Markt de Version 1.0.0

Die Position der Inhalte auf der Bestellung-Danke-Seite können Sie einfach via Drag'n'Drop, also durch Ziehen mit dem Mauszeiger Ihren Vorstellungen entsprechend anpassen. Änderungen wirken sich in Echtzeit auf die Checkout-Erfolgsseite aus. Sie müssen also keinen Cache leeren oder ähnliches.

×

×

Zum Entfernen eines Inhaltsblocks von der Danke-Seite klicken Sie auf das entsprechende Symbol. Dabei löscht das Modul selbstverständlich nicht den mühevoll erstellten Inhalt. Stattdessen steht er unmittelbar wieder als verfügbarer Inhalt zur späteren Verwendung bereit.

#### Bedingungen festlegen

Bedingungen müssen Sie nur festlegen, wenn eine bestimmte Inhaltsbox nicht generell bei jeder Bestellung erscheinen soll. Lesen Sie hierfür die näheren Informationen zu den seit Version 1.1 verfügbaren <u>Bedingungen für Inhalte auf der Gambio-Danke-Seite</u> oder sehen Sie sich das Video-Tutorial an.

### Logout-Seite bearbeiten

Die Bearbeitung der Logout-Seite erfolgt annähernd identisch zur Danke-Seite. Zwar haben wir eine separate Anleitung zum <u>Bearbeiten der Gambio-Logout-Seite</u> erstellt. Deren Lektüre können Sie sich aber mit Sicherheit sparen, wenn Sie sich bereits mit der Konfiguration der Danke-Seite befasst haben.

## Personalisierung mit Variablen

| Auf Wi    | dersehen!                 |
|-----------|---------------------------|
| Sie wurde | n erfolgreich abgemeldet. |
| Liebe     | Erika Musterfrau,         |
| lich      | en Dank für Ihren Besuch! |

Sowohl für die Seite nach erfolgreich abgeschickter Bestellung als auch die Seite nach dem Logout

stehen Template-Variablen zur Verfügung. Nutzen Sie diese, um Ihre Kunden auf der <u>Gambio-Danke-oder Logout-Seite persönlich anzusprechen</u>.

# Deinstallation

Wenn Sie das Modul nicht mehr benötigen, weil Gambio bspw. in einem Update eigene Möglichkeiten zur Bearbeitung von Danke- und Logout-Seite geschaffen hat, können Sie es selbstverständlich problemlos aus Ihrem Onlineshop entfernen. Folgen Sie hierfür nachfolgenden Schritten:

- 1. Deinstallieren Sie das Modul Danke-Seite-Editor im Menüpunkt *Module > Modul-Center* im Gambio-Backend.
- 2. Löschen Sie via FTP-Programm das Verzeichnis GXModules/Werbe-Markt/DankeSeiteEditor.
- 3. Leeren Sie den *Cache für Modulinformationen* im Gambio-Backend unter *Toolbox > Cache*.

Nach Durchführung dieser drei Schritte ist das Modul vollständig aus Ihrem Onlineshop entfernt. In Gambios Content-Manager erstellte Inhaltsblöcke bleiben dessen ungeachtet natürlich weiterhin erhalten.

# Personalisierung von Bestellung-Danke- & Logout-Seite in Gambio

Online-Version:

https://www.werbe-markt.de/personalisierung-von-bestellung-danke-logout-seite-in-gambio.php

Der <u>Danke- und Logout-Seite-Editor für Gambio GX3</u> ermöglicht Ihnen die unkomplizierte Veröffentlichung von Inhalten auf Ausstiegsseiten Ihres Onlineshops. Seit Version 1.1 des Moduls sprechen Sie Ihre Kunden dabei ganz persönlich an zur weiteren Steigerung die Kundenbindung.

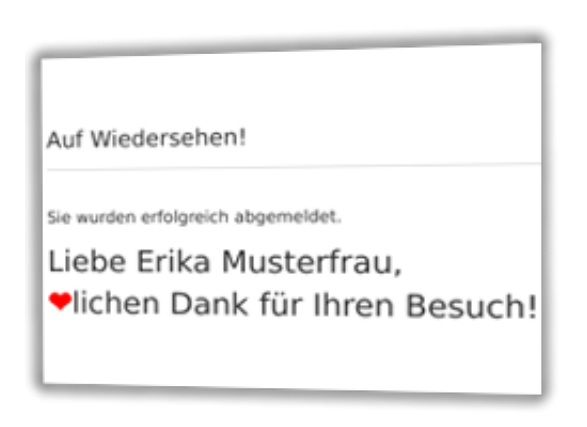

|                                                                                                    | Text                 | HTML               |
|----------------------------------------------------------------------------------------------------|----------------------|--------------------|
| Queimde     D     Q     Q | ΩΘ                   | = 32               |
|                                                                                                    | <u>A</u> • 🖾         | •                  |
| 二 2 2 本 年 39 世 全 当 目 Format Schriftert                                                                                                    | Gr *                 | X                  |
| <pre><pre><pre><cpan style="font-size:24px;"><strong>(if<br/>Scustomer_gender=='n')Lieber(elseif Scustomer_gender=='f')Lie<br/>{/if) (Scustomer_first_name) (Scustomer_last_name), <br/><br/><span style="color:#FP0000;"></span>lichen Dank f&amp;uum];r<br/></strong></cpan></pre></pre></pre>                                                                                                    | be(else})<br>Ihren B | Liebe(r)<br>esuch! |
|                                                                                                    |                      |                    |

Ort des Geschehens sind nicht die beiden Menüpunkte des Moduls, sondern ist der Gambio-*Content-Manager* im Menüpunkt *Darstellung*. Unabhängig von der Verwendung der Smarty-Template-Variablen erstellen Sie unter *Elemente* > *Sonstige* die Inhaltsblöcke, die Sie mit Hilfe des Moduls auf der Bestellung-Danke- oder Logout-Seite platzieren. Ab Version 1.1 parst das Modul Ihre hinterlegten Inhalte mit der von Gambio verwendeten PHP Template Engine <u>Smarty</u>. Sowohl in Blöcken für die Danke- als auch für die Logout-Seite stehen Ihnen dabei folgende Variablen zur Verfügung:

- \$customer\_gender Das Geschlecht des aktuellen Kunden ('m', 'f', "), sofern angegeben
- \$customer\_first\_name Vorname des Kunden
- \$customer\_last\_name Nachname des Kunden

# **Praktisches Beispiel**

Auf Wiedersehen!

Sie wurden erfolgreich abgemeldet.

Liebe Erika Musterfrau, Plichen Dank für Ihren Besuch!

Wenn Sie beispielsweise die E-Mail-Texte für Bestellbestätigungen etc. angepasst haben, ist Ihnen der Umgang mit der Smarty-Engine sicherlich vertraut. Zudem sind die Einsatzmöglichkeiten für die 3 derzeit verfügbaren Template-Variablen so effizient wie überschaubar.

Deshalb genügt bereits ein einziges Beispiel, um die Anwendung aller 3 Template-Variablen zu demonstrieren:

```
{if $customer_gender=='m'}Lieber{elseif $customer_gender=='f'}Liebe{else}Liebe(r){/if} {$customer_first_name} {$customer_last_name}, vielen Dank für Ihren Besuch!
```

Mit einer Textpassage wie dieser können Sie sich von Kunden persönlich verabschieden, die ihre Sitzung beendet haben. Ersetzen Sie "Ihren Besuch" durch "Ihre Bestellung", dient Ihnen die Vorlage 1:1 als Danksagung nach erfolgreich abgesandter Bestellung durch den Kunden.

Version 1.1 hat die Grundlage für weitere Template-Variablen geschaffen. Vorname, Nachname und die Möglichkeit zur geschlechtsspezifischen Ansprache sind sicherlich die am häufigsten verwendeten. Hinsichtlich weiterer Variablen zur Individualisierung und Personalisierung nehmen wir Vorschläge dankend entgegen!

# Bedingungen für Inhalte auf der Gambio-Danke-Seite

Online-Version: https://www.werbe-markt.de/bedingungen-fuer-inhalte-auf-der-gambio-danke-seite.php

Mit dem <u>Danke-Seite-Editor für Gambio GX3</u> fügen Sie unkompliziert individuelle Inhalte auf der Bestellung-Danke-Seite Ihres Onlineshops ein. Damit Sie Kunden zielgerichtet ansprechen können, definieren Sie Bedingungen, welche Inhaltsblöcke unter welchen Voraussetzungen erscheinen sollen.

| Wir lieben Sie!                                                                                                    | ×                           |
|----------------------------------------------------------------------------------------------------|-----------------------------|
| 1.  Xte Bestellung: Immer ab der 2. Bestelle<br>2. Zahlungsmethode: Invoice Immone<br>3. Zahlungsmethode (HUB): PayPal | ng *<br>porder<br>Speichern |
|                                                                                                    | Schließen                   |

# Bedingungen in der Übersicht

#### Danke-Seite

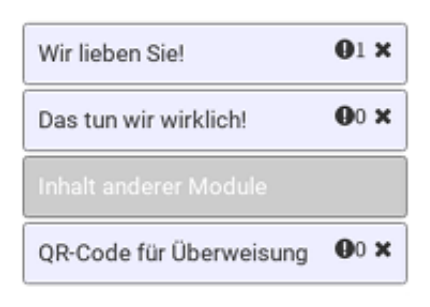

Wenn Sie bereits mit dem Modul gearbeitet haben, kennen Sie die Konfiguration der Danke-Seite. Diese finden Sie im Gambio-Backend unter *Darstellung* > *Danke-Seite*. Dabei stehen rechter Hand die Namen der Inhaltsblöcke, die auf der letzten Seite des Checkouts, also nach Absenden der Bestellung erscheinen sollen.

Links des "X"-Symbols für die Entfernung des Textblocks von der Seite finden Sie ein Ausrufezeichen gefolgt von einer Zahl. Diese Zahl steht für die Anzahl Bedingungen, unter welchen der Inhaltsblock auf der Danke-Seite erscheint. Standard ist 0. Das bedeutet, dass der Inhaltsblock unabhängig der

Rahmenbedingungen jedem Kunden nach erfolgreicher Bestellung angezeigt wird.

Klicken Sie auf das Ausrufezeichen oder die Zahl, öffnet sich ein Modal, in dem Sie die Bedingungen zur Anzeige des entsprechenden Inhaltsblocks festlegen.

# **Xte Bestellung**

Wir lieben Sie!

| 1. Xte Bestellung: Immer ab der 2. Bestellung<br>2. Zahlungsmethod<br>3. Zahlungsmethode (HUB): PayPal<br>Speichern<br>Schließen |                      |                                         |
|----------------------------------------------------------------------------------------------------|----------------------|-----------------------------------------|
| 2. Zahlungsmethod Nur nach der 1. Bestellung<br>Immer ab der 2. Bestellung<br>3. Zahlungsmethode (HUB): PayPal<br>Speichern      | 1. 🗹 Xte Bestellung: | Immer ab der 2. Bestellung <del>v</del> |
| 3. Zahlungsmethode (HUB): PayPal                                                                                                 | 2. Zahlungsmethod    | Nur nach der 1. Bestellung              |
| Schließen                                                                                                    | 3. 🔲 Zahlungsmethod  | e (HUB): PayPal                         |
| Schließen                                                                                                    |                      | Speichern                               |
| Schließen                                                                                                    |                      |                                         |
| Schließen                                                                                                    |                      |                                         |
|                                                                                                    |                      | Schließen                               |

Die erste auswählbare Bedingung trägt den Namen *Xte Bestellung*. Soll der Inhaltsblock in Abhängigkeit davon, ob es sich um einen Neukunden oder wiederkehrenden Käufer handelt erscheinen, aktivieren Sie das Kontrollkästchen. Im darauffolgenden Auswahlfeld legen Sie fest, ob nur Erstbesteller oder Kunden mit mindestens einer vorangegangenen Bestellung den Inhalt zu Gesicht bekommen sollen.

# Zahlungsweisen

Unterteilt in Zahlungsmethode und Zahlungsmethode (HUB) stehen Ihnen die in Ihrem Onlineshop aktivierten Zahlungsweisen zur Auswahl. Mehrere ausgewählte Optionen verknüpft das Modul via "oder" - logisch, denn jeder Bestellung ist nur eine Zahlart zugeordnet.

Wenn ein Hinweis also sowohl bei gewählter Zahlungsart *Rechnung* (invoice) als auch *Überweisung* (moneyorder) erscheinen soll, aktivieren Sie diese beiden Kontrollkästchen und natürlich ebenso das vor *Zahlungsmethode*.

Das Einblenden von Informationen in Abhängigkeit der Zahlungsweise ist vor allem in Verbindung mit unserem Gambio-Modul für unkomplizierte Überweisungen via Mobile-Banking-App für Kunden Ihres Shops interessant. So können Sie bei allen Zahlungsmodulen, die eine Banküberweisung zulassen, den QR-Code nebst kurzer Erklärung einfügen. Das könnte beispielsweise so aussehen:

```
<h2>Einfache Überweisung via Handy-App<h2>
{if $customer_gender=='m'}Lieber{elseif $customer_gender=='f'}Liebe
```

{else}Liebe(r){/if} {\$customer\_first\_name} {\$customer\_last\_name}, bitt
e nutzen Sie zur unkomplizierten Überweisung via App diesen QRCode:
code:
img alt="QR-Code" src="[QRCodeSepaImgSrc]">

# Weitere Bedingungen in den Textblöcken

Aus vorangegangenem Beispiel geht es bereits hervor: Seit Version 1.1 des Moduls unterstützt es Smarty-Code in den Inhaltsblöcken. Diese dienen zwar in erster Linie der <u>Personalisierung von Inhalten auf der</u> <u>Logout- und Danke-Seite in Gambio</u>. Sie können sie jedoch ebenso für if-Anweisungen in Smarty verwenden, um z.B. geschlechtsabhängig Bilder, Texte oder Videos zu präsentieren.

Bzgl. weiterer Template-Variablen, um Ihre Kunden noch zielgerichteter ansprechen zu können, freuen wir uns auf Ihre Vorschläge! Dies gilt ebenso für die Bedingungen zur Darstellung des gesamten Inhaltsblocks.

# Gambio Logout-Seite bearbeiten mit dem GX3-Modul Danke-Seite-Editor

Online-Version: https://www.werbe-markt.de/gambio-logout-seite-bearbeiten-mit-gx3-modul.php

Sie verabschieden Ihre Kunden beim Logout doch hoffentlich nicht mit einer fast leeren Seite und den Worten "Auf Wiedersehen! Sie wurden erfolgreich abgemeldet.", oder? Wenn doch, sollten Sie dies schnellstmöglich ändern!

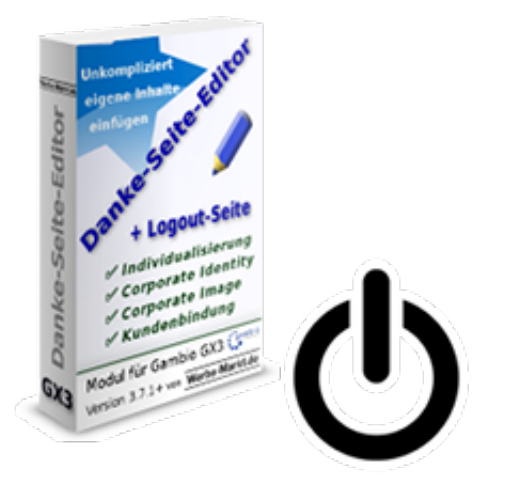

**Die Standard-Logout-Seite** 

Startseite » Auf Wiedersehen

#### Auf Wiedersehen!

Sie wurden erfolgreich abgemeldet.

Der Screenshot ist leider keineswegs fehlerhaft. Die Standard-Logout-Seite sieht tatsächlich so aus. Es gibt wohl keine zwei Meinungen darüber, dass es so gar nicht geht. Da Individualisierung, Corporate Identity und Corporate Image bei der Gestaltung eine Rolle spielen, macht es durchaus Sinn, dass die Logout-Bestätigungsseite nicht mit vielen Inhalten vorbelegt ist.

Nehmen wir also positiv mit, dass Sie mehr oder weniger "From the Scratch" mit der Gestaltung der Seite starten können. Jedoch haben Sie mit den Bordmitteln Ihres Gambio-Shops, d.h. ohne Eingriff in die Dateistruktur keine Möglichkeit, individuelle Inhalte auf der Logout-Seite zu hinterlegen.

#### **Feature im Danke-Seite-Editor**

Das Gambio-Modul Danke-Seite-Editor war ursprünglich für die Bearbeitung der Bestätigungsseite nach

Tätigung eines Kaufs vorgesehen. Diese ist standardmäßig auch sehr kontraproduktiv, was Kundenbindung und Corporate Identity betrifft.

Dann aber sind wir auf die mindestens genauso große Baustelle "Abmelden-Seite" gestoßen. Also nennen wir das Modul zwar weiterhin Danke-Seite-Editor, haben es jedoch um einen Logout-Seite-Editor erweitert. Auf diese Weise können Sie unkompliziert zwei Fliegen mit einer Klappe schlagen oder anders ausgedrückt: Nutzen Sie das Modul, um die beiden Baustellen mit minimalem Aufwand zu Erfolgsfaktoren Ihres Onlineshops zu transformieren!

# So funktioniert's ? Funktionsweise im Video

### Vorarbeit: Inhaltsblöcke erstellen

Für die Vorarbeit benötigen Sie das Modul noch nicht. Die gewünschten Inhalte für die Logout-Seite legen Sie im bereits vorhandenen Gambio Content-Manager an. Genauer gesagt fügen Sie unter *Darstellung > Content Manager > Elemente > Sonstige* eine oder mehrere neue Inhaltsseiten hinzu. Eine ausführlichere Anleitung dazu finden Sie im Hilfethema zur <u>Anwendung des Danke-Seite-Editors für Gambio</u>.

## Inhalte zur Logout-Seite hinzufügen

Darstellung
 Template-Einstellungen
 Logo Manager
 Teaser-Slider
 Content Manager
 Shop online/offline
 Banner Manager
 Bild-Optionen
 Danke-Seite
 Logout-Seite

Nach <u>Installation des Danke-Seite-Editors in Ihrem Gambio-Shop</u> finden Sie im Admin-Menü unter *Darstellung* den neuen Unter-Menüpunkt *Danke-Seite*. Dieser präsentiert Ihnen zwei Spalten, die sämtliche zuvor angelegten Inhaltsblöcke enthalten.

#### Logout-Seite-Editor

| - Verfügbare Inhalte                    |   |
|-----------------------------------------|---|
| Datenweitergabe an Transportunternehmen | Ð |
| Wir lieben Sie!                         | Ð |
| Das tun wir wirklich!                   | Ð |
| Bestellzusammenfassung Information      | Ð |

| Logout-Seite |   |
|--------------|---|
| Schön        | × |
| Ihre Meinung | × |

In der linken Spalte befindliche Inhalte sind nicht auf der Logout-Seite zu finden. Durch einfachen Mausklick aktivieren Sie die Inhalte. Befinden sich in der rechten Spalte namens *Logout-Seite* mehrere Inhaltsblöcke, können Sie die Reihenfolge ganz einfach via Drag'n'Drop verändern. Ein Klick auf das Kreuz-Symbol entfernt nicht mehr erwünschte Elemente von der Logout-Seite.

Die Anleitung liest sich vermutlich komplizierter als die Anwendung wirklich ist. Denn in Wahrheit ist die Bedienung völlig intuitiv. Schauen Sie sich hierfür doch das Video an.

Änderungen wirken sich sofort auf die Logout-Seite aus. Sie können diese parallel zur Bearbeitung in einem zweiten Browser-Fenster im Inkognito- bzw. privaten Modus begutachten.

## Modul bestellen

Zur Sicherheit nochmal: Das Modul heißt zwar nur **Danke-Seite-Editor**, enthält aber den Konfigurator zur Logout-Seite als Zusatzfeature.